## Create a New Shortcut to Launch Modlink into Incognito/Private Browser Window

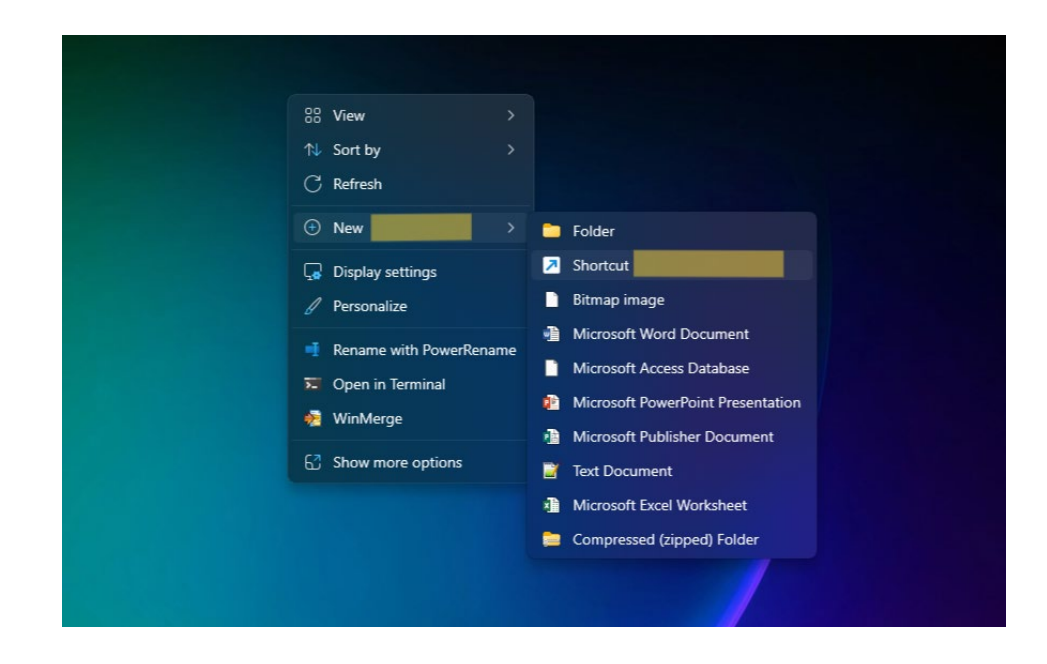

1- Right-click on any free space on your desktop and hover over New. Then, select Shortcut:

2- Copy the whole string below, and paste it into the 'Type the location of the item' section:

"C:\Program Files (x86)\Microsoft\Edge\Application\msedge.exe" --inprivate --new-window https://rapcml.rapc.com/PGAPPS/Account/Login

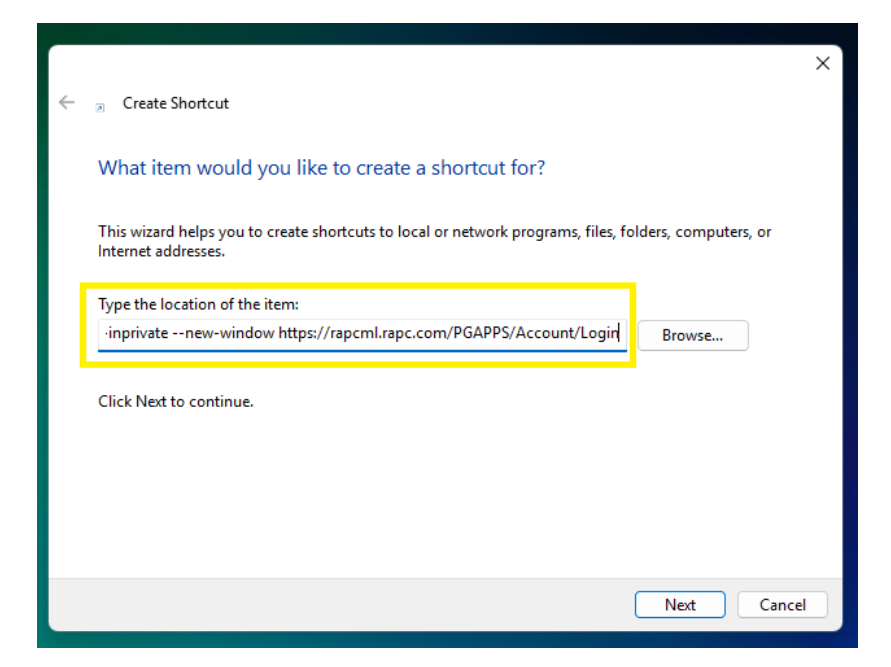

3- Click Next, then enter a name for your shortcut like 'Modlink - Incognito':

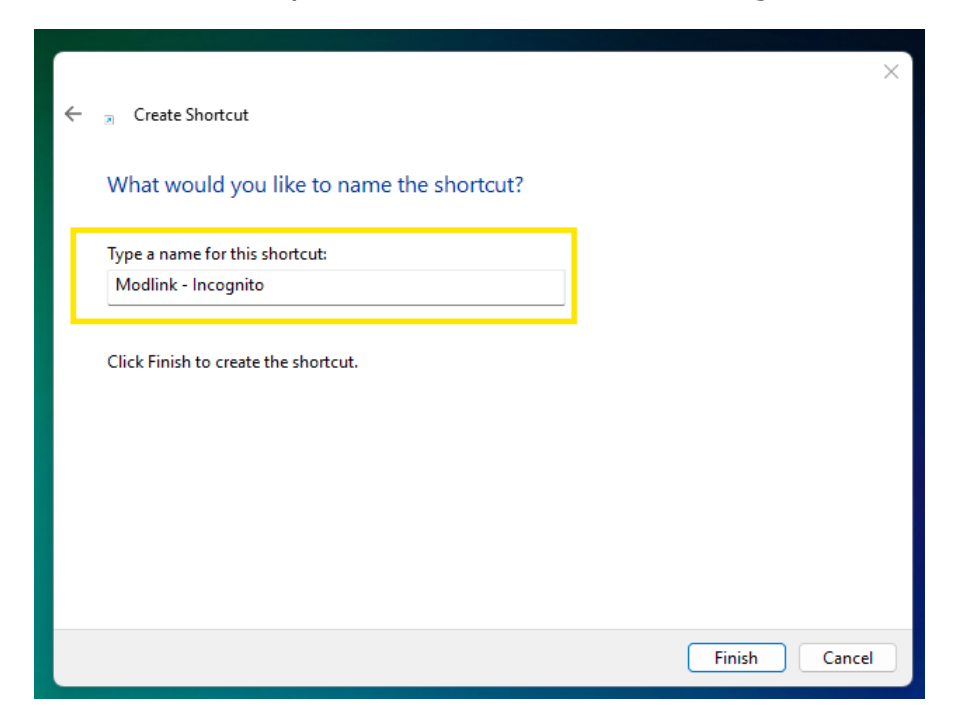

Once you hit Finish, you will now have a shortcut that opens Modlink with Private/Incognito mode:

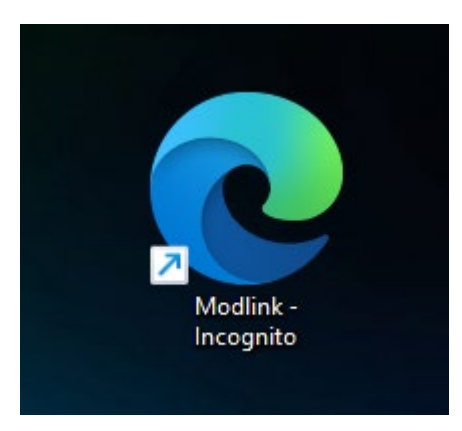